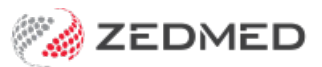

## Add new patient types

Last Modified on 09/02/2023 8:53 am AEDT

Set up a new patient type in Zedmed and update a patient with that type. This can be useful search criteria when running reports to identify patient demographics. To learn about other practice-definable fields, see the Practice setup guide.

Examples of type values:

- Recording if the patient has private insurance.
- Recording a psychological condition that needs to be selected for some Medicare items, e.g DVA patients.

## Adding a new patient type

To add a new patient type:

- 1. Go to Zedmed's Management tab.
- 2. Select Practice Setup > Practice.

The Practice Details screen will open with the Practice tab selected.

3. Select the **Patient Types** button.

The Patient Category Values screen will open.

- 4. Select Add New.
- 5. Enter the new patient type into the field provided.

The field will be ticked (active) by default.

6. Select Close to save an exit.

|              | Flactice Details                                                |                    |        |
|--------------|-----------------------------------------------------------------|--------------------|--------|
| actice       | Name ZEDMED DEMONSTRATION SYSTEM                                | Category Fields    |        |
| anches       |                                                                 | 1 test 1           | Values |
| ank Accounts | ABN V Meddaims Minor ID MP Export to M                          | 1 test 1           | Values |
| Departments  | eHealth Information                                             | 2 Doc test         | Values |
|              | HPI-O Search HI Service Check HI Provider<br>Classifications    | 3                  | Values |
|              |                                                                 | 4                  | Values |
|              | type                                                            | 5                  | Values |
|              |                                                                 |                    | Values |
|              | Integrated Ertpos/Easyclaim provider                            | nt Category Values |        |
|              | Automatically Process Tyro Bulk bill transactions Notify unproc | in category values |        |
|              | Category                                                        | Patient Types      |        |
|              | API Gateway Key                                                 |                    | Active |
|              | Family Links                                                    |                    | •      |
|              | Round to 5 cents Show DoB in Selectors Using                    |                    |        |
|              | Password Settings                                               |                    |        |
|              | Complexity Require at least on Pensioner                        |                    |        |
|              | Require at least on                                             |                    |        |
|              | Off High Require upper and                                      |                    |        |
|              |                                                                 |                    |        |
|              | Maximum password retry attempts 5                               |                    |        |
|              | Password expiry interval (in days) 30                           |                    |        |
|              | Password reuse interval (in days) 90                            |                    |        |
|              | Disable Inactive account after (in days) 90                     | - Chara            | Canad  |
|              | Lock program if inactive for (in minutes) [10]                  | Close              | Cancel |
|              |                                                                 | 1                  |        |
|              | Definition Celline                                              |                    |        |
|              | Radiology Settings Ratient Lypes                                |                    |        |
|              | Radiology Setungs Patient Types                                 |                    |        |

## Changing a patient's type

Change a patient's type.

To change a patient's type:

- 1. Go to the **Reception** tab.
- 2. Select Patients.

This will open the Patient Search screen.

3. Locate and select the patient.

To learn more, see the Find a patient article.

- 4. In the **Practice** section's **Type** field, select the new type.
- 5. Select **Close** to save and exit.

| 2                  | Hollaway, Knut                                                                                                    |  |  |  |
|--------------------|----------------------------------------------------------------------------------------------------|--|--|--|
| Acc Enquiry Attend | Bill Letters Clinical Information Print Quote Receipt Waiting Room Appointments Extras                                     |  |  |  |
| Patient Details    | Personal Practice                                                                                                    |  |  |  |
| Further Details    |                                                                                                    |  |  |  |
| Recalls            | Given Name Knut Initial Hosp. UR No Clinical Warnings                                                                      |  |  |  |
| Notepad            | Preferred Name Usual Branch 1 (4)                                                                                          |  |  |  |
| 🔽 eHealth          | Title         Mr         Gender         M         ✓         First In         17/03/2021         Last In         20/11/2021 |  |  |  |
| Messages           | Date of Birth 19/05/1995 Age 26 Type Pensioner V Status Current V                                                          |  |  |  |
|                    | Home V 5 Jacob Pl Family PTS                                                                                               |  |  |  |
|                    | Suburb BUGLE PANGES 5251                                                                                                   |  |  |  |
|                    | Preferred Contact Mobile                                                                                                   |  |  |  |
|                    | Payers                                                                                                    |  |  |  |
|                    | Mobile         V         U4/8/01007           Hollaway, Knut         P1         \$2,828.55         V                       |  |  |  |
|                    | Do Not Send SMS Default Appointment SMS 🗹 Fund BUPA 12345678                                                               |  |  |  |
|                    | Davis, Phillip Add Details Claims                                                                                          |  |  |  |
|                    | Medicare 5950 28614 2 1 Exp                                                                                                |  |  |  |
|                    | Veteran Exp Brenda Reed 06/10/21 12 Mths V                                                                                 |  |  |  |
|                    | Health Care 4565 22215 Exp Add Details                                                                                     |  |  |  |
|                    | Safety Net                                                                                                    |  |  |  |
|                    | Pen. Stat. Pension/HCC V PBS Co-payment V NOK Name Pelationship                                                            |  |  |  |
|                    | ATSI Both Aboriginal and Torres Strait Islander origin                                                                     |  |  |  |
|                    | No Home V                                                                                                    |  |  |  |
|                    | Emerg, Contact Name                                                                                                    |  |  |  |
|                    | Kome V                                                                                                    |  |  |  |
|                    | Alerts                                                                                                    |  |  |  |
|                    | test ^                                                                                                    |  |  |  |
|                    |                                                                                                    |  |  |  |
| Delete Print       | Online PV DVA PV Find Close Cancel                                                                                         |  |  |  |